# لصومو ةزهجألل Webex Edge ءاطخأ فاشكتسأ امحالصإو ةزهجألا

## تايوتحملا

قمدق مل ا قمدق مل ا متاب ل طال مل ا قمدخت مل ا ا تاب ل طال مل قمدخت مل ا ا تابوك مل ا قمدخت مي ا ا تابوك مل ا قمي من ا ال ال من وم عال علو ال وخدا ال الي جست بذعتي Webex باسر عال الوخدا الي جست بذعتي امب طابت رال ال قزم أل ا قم عاق وف زامجل ا رمظي ال طابت رال ا قري ال عن قل اح يف قزم جأل ا قري ال عت مت قل من اذ تام ول عم

### ةمدقملا

اهحالصإو ءاطخألا فاشكتسأ تاحيملتو اعويش رثكألا تالكشملا دنتسملا اذه فصي طبر ةيلمعل Webex Edge قزهجألل لصومو قزهجألل

## ةيساسألا تابلطتملا

#### تابلطتملا

:ةيلاتا عيضاوملاب ةفرعم كيدل نوكت نأب Cisco يصوت

- Webex Edge ةزەجأل
- RoomOS جمانرب •
- TelePresence ةزەجأ
- نواعتلا رشن تايلمع •

#### ةمدختسملا تانوكملا

ةيلاتلا ةيداملا تانوكملاو جماربلا تارادصإ ىلإ دنتسملا اذه يف ةدراولا تامولعملا دنتست

- WebEx Device Connector، رادصإلاا 1.1.384
- TelePresence Endpoints، رادصإلا RoomOS 11.5.2.4

ةصاخ ةيلمعم ةئيب يف ةدوجوملا ةزهجألاا نم دنتسملا اذه يف ةدراولا تامولعملا ءاشنإ مت. تناك اذإ .(يضارتفا) حوسمم نيوكتب دنتسملا اذه يف ةمدختسُملا ةزهجألا عيمج تأدب رمأ يأل لمتحملا ريثأتلل كمهف نم دكأتف ،ليغشتلا ديق كتكبش.

#### ةيساسأ تامولعم

حمسي Webex Edge for Devices ب طابترالااب ةيلحملا ةلجسملا ةياهنلا طاقنل Webex Edge for Devices حمسي. كلذ الول ةرفوتم ريغ حبصتل تناك يتلا ةباحسلا تازيم ضعب يلإ لوصولاو.

اهتيبثت متي يتلاو هذه طابترالا ةيلمعل مدختست ةادأ نع ةرابع Webex Device Connector اهتيبثت متي يتلاو هذه طابترال مداخو "WebEx باسح يف مكحتلا روحم" نم لكب لصتتو رتويبمك زاهج يف Manager (CUCM) يلحملا

#### ةزهجألا لصوم ىلع لوخدلا ليجست لكاشم

Webex باسح يلإ لوخدلا ليجست رذعتي

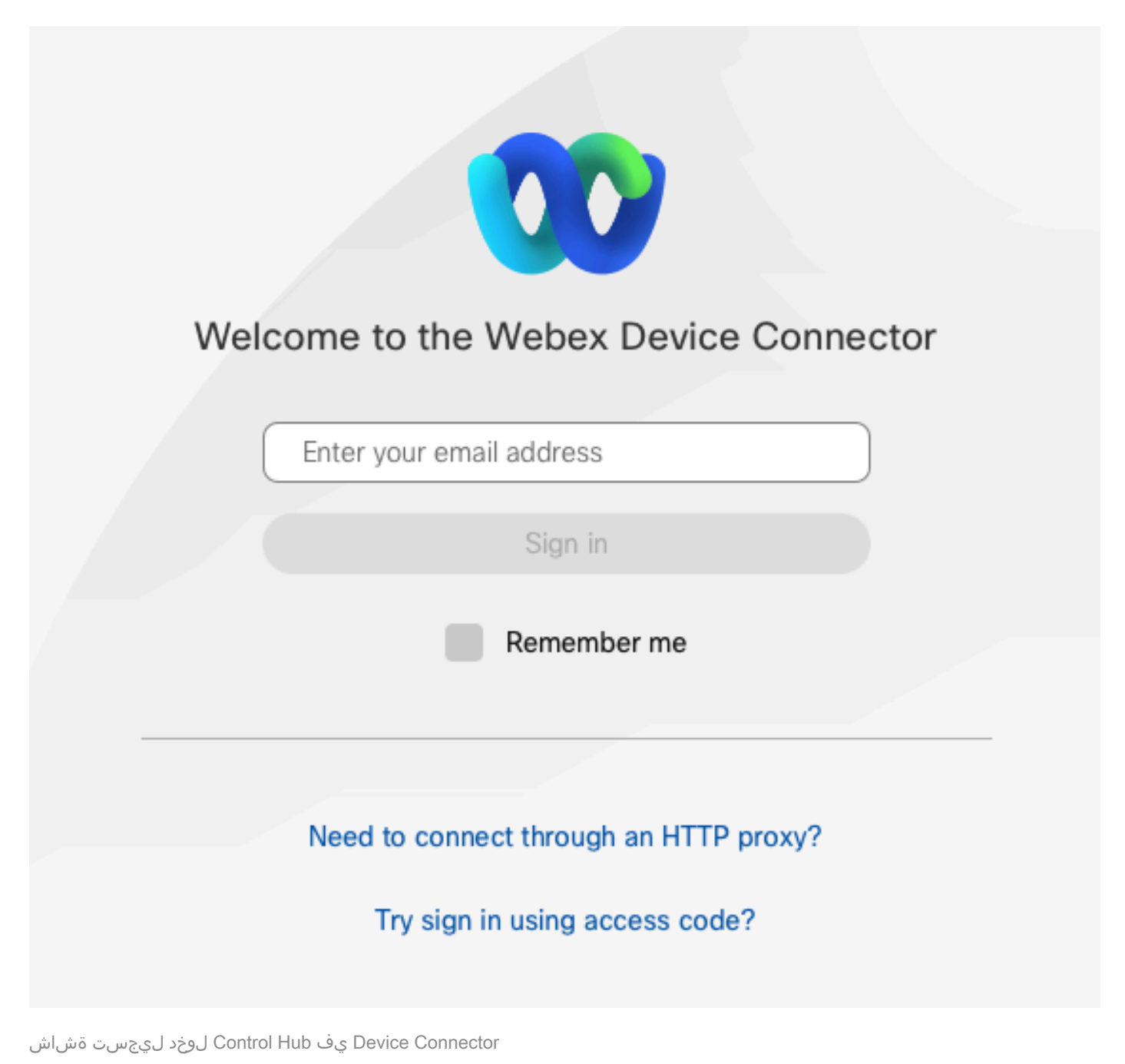

- مت رتويبمكلا سفن ىلع ضرعتسم ىلع مكحتلا زكرم ىلإ لوخدلا ليجستب مق ةحص نمو ةباحسلا تامدخ ىلإ لوصولا ةيناكمإ نم دكأتلل "زاهجلا لصوم" تيبثت دامتعالا تانايب
- "مكحتال روحم" ىلع لوؤسم باسحك مدختسمال باسحال ىلع ةمالع عضو نم دكأت.
- انه اذه نم ققحتلا نكمي ،عاطقنا تالاح نع ثحباو ةباحسلا تامدخل ةيلاحلا قلاحا عجار: <u>تامدخ قلاح.</u>
- رادصإ ثدحأ ىلع روثعلا نكميو ،Device Connector نم رادصإ ثدحأ مدخّتست كنأ نم دكأتً راد<u>صا تاظحالم</u> :انه هرادصإ تاظحالمو

CUCM ىلإ لوخدلا ليجست رذعتي

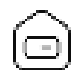

#### Connect to Cisco Unified Communications Manager

#### Host \*

Enter host

Username (Standard AXL API Access) \*

Enter application username

#### Password \*

Enter password

Connect

زاهجلا لصوم ىلع CUCM لاصتا ةشاش

- ايلاح "ةزهجألا لصوم" تيبثت مت رتويبمكلا سفن ىلع CUCM بيو ةهجاو حتفا لوصولا ةيناكمإو دامتعالا تانايب رابتخال.
- تانوذأ هيدلو (AXL (AXL) بيو تامدخل يرادإ مدّختسمٌ وه يُنعملُا مّدختسملُا نأ ديكًأت .ةيسايق AXL API لوصو

## اهب طابترالل ةزهجألا ةمئاق يف زاهجلا رهظي ال

قحال طابترإ ىلإ ةزهجألا داريتسال نيرايخ ةزهجألا لصوم رفوي:

- دربم (CSV) ةميق لصاف تلمعتسا عيطتسي تنأ.
- نم ةزهجألا داريتسإ كنكمي

ددحم قيسنت فلملل نوكي نأ بجي ،ةزهجألا لصوم ىلإ ةزهجألا داريتسال CSV مادختسإ دنع.

تاميلعتلا ىلع روثعلا كنكمي ،ايودي ەؤاشنإ نكمي وأ TMS نم فلملا ليزنت نكمي م<u>ةزمجأل</u>ل Webex Edge :دنتسملا ىلع نيددحملا قيسنتلاو.

ةزهجأ نع اثحب CUCM تانايب ةدعاق نع زاهجلا لصوم ملعتسي ،CUCM مادختسإ دنع TelePresence :ةزهجألا تافرعم ىلإ ادانتسا كلذ متيو:

- ،ةديدج TelePresence ةزهجأ رادصإ دنع ،"ةزهجألا لصوم" نم رادصإ ثدحأ مادختسإ نم دكأت هل قباطملا زاهجلا فرعمب "ةزهجألا لصوم" ثيدحت متي.
- زاهجلا زاهج رادصإل هتقباطمو CUCM يلع حيحص لكشب زاهجلاً ءاشناً نَّم دكاتُ •
- ىلع روثعلا كنكمي ،موعدم جمانرب رادصإ ىلع ەنأو ةزيملا ەذەل موعدم زاەجلا نأ نم دكأت تەرەجالا تارادصال قرموعدملا قزەجالا. <u>قزەچال Webex Edge</u> :دنتسمل

ميدق رادصإ ليغشت دنع قيبطتلا لخاد ةقثبنم ةمئاق دجوت:

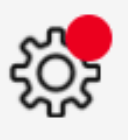

X

A new software version is available: 1.1.384. Current: 1.1.378

View Release Notes 🖾

Update

قيبطتلا لخاد قثبنم ثيدحت

يلوألا تيبثتلا لثم تاوطخلا سفن ذيفنت كنكمي ،ايودي ثيدحتلل.

دراوملا قوف رقناو ةزهجألا < ةرادإلا ىلإ لقتنا ،"مكحتلا ةحول" ضرع ةقيرط نم. ل ليزنت رتخأ مث ،ليزنت قوف رقناو ،تاودأ ىلإ ريرمتلاب مق Windows، يساسألا كماظن بسر

ي دوثعلا نكمي Webex Device <u>تيبثت تاميلعت</u> :انه تيبثتلا لوح تامولعملا نم ديزم ىلع روثعلا نكمي <u>Connector</u>.

## طابترالا قيلعت ةلاح يف ةزهجألا قيلعت مت

زاهجلا ءاطعاٍ وه اذه نم ءزج .ماهملا ضعبب ةزهجألا لصوم موقي ،طبارلا رز ىلع طغضلا دنع قيلعت ةلاح يف دوجوملا زاهجلا ينعي .طبرلاو ةباحسلا مداوخ عم لاصتا ءاشنإل تاداشرا ەيدل نكلو طابترالل تاداشرالا ەحنم مت دق زاەجلا اذە نأ ةليوط ةينمز ةرتفل طابترالا ةمەملا ەذە ذيفنتل لكاشم.

- .ةباحسلامداوخ ىلإ لوصولا ةيناكماو تنرتنالاب لاصتا هيدل زاهجلا نأ نم دكأت.
- .ةماعلاً تامالعتسالاً لح منكمي منيوكت مت DNS مداخ مب زامجلاً نأ نم دكأت.
- ەتيبثت متيل ريفشت رايخ حاتفم كيدل نوكي نأ ةميدقلا ةزەجألا جذامن بلطتت.
- لالخ نم زاهجلا لصوم ىلإ هداريتسإ متي يذلاو CUCM ىل لجسملا زاهجلل قبسنلاب لصوم نأ ىلإ عجري اذهو ،CUCM ىلع هب صاخلا ريفوتلا عضو نييعت نم دكأت ،CUCM متي مل اذإ ،CUCM لالخ نم طبرلل بولطملا زاهجلا ىلإ نيوكتلا تارييغت عفدي زاهجلا لشفت ةيلمعلا هذه نإف ،حيحص لكشب زاهجلا ريفوت.

.<u>Webex تامدخل ةكبشلا تابلطتم</u> :انه Webex ةكبش تابلطتم ىلع روثعلا كنكمي

## ةلص تاذ تامولعم

• <u>Cisco نم تاليزنتلاو ينفلا معدلا</u>

ةمجرتاا مذه لوح

تمجرت Cisco تايان تايانق تال نم قعومجم مادختساب دنتسمل اذه Cisco تمجرت ملاعل العامي عيمج يف نيم دختسمل لمعد يوتحم ميدقت لقيرشبل و امك ققيقد نوكت نل قيل قمجرت لضفاً نأ قظعالم يجرُي .قصاخل امهتغلب Cisco ياخت .فرتحم مجرتم اممدقي يتل القيفارت عال قمجرت اعم ل احل اوه يل إ أم اد عوجرل اب يصوُتو تامجرت الاذة ققد نع اهتي لوئسم Systems الما يا إ أم الا عنه يل الان الانتيام الال الانتيال الانت الما